## Download and install the Lantronix Device Installer from the web

https://www.lantronix.com/products/deviceinstaller/

Open the program double click the sensor you wish to modify in the right panel

| 😰 Lantronix DeviceInstaller         | 4.4.0.7                  |                                                               |                                   |                |               |                                               |                                                             |                                                       |
|-------------------------------------|--------------------------|---------------------------------------------------------------|-----------------------------------|----------------|---------------|-----------------------------------------------|-------------------------------------------------------------|-------------------------------------------------------|
| File Edit View Devi                 | ce Tools H               | lelp                                                          |                                   |                |               |                                               |                                                             |                                                       |
| 🔎 Search 🛛 💿 Options 🤤              | Exclude 🛛 🔇 As           | ssign IP 🛛 🔕 Upgrade                                          | Import Provisioning               | File ぼ Generat | e Device File |                                               |                                                             |                                                       |
| Lantronix Devices - 3 de            | vice(s)                  | Name                                                          |                                   | User Name      | User Group    | IP Address                                    | Hardware Address                                            | Status                                                |
| Enemet (1/2.16.20                   | . 123)                   | * XPort-03/04<br>* XPort-03/04<br>* XPort-03/04               |                                   |                |               | 172.16.20.108<br>172.16.20.69<br>172.16.20.85 | 00-20-4A-E2-F7-2C<br>00-20-4A-CD-D7-44<br>00-20-4A-F3-F6-31 | Online<br>Online<br>Online                            |
| 2 Lantronix DeviceInstaller 4.4.0.7 |                          |                                                               |                                   |                |               |                                               | -                                                           |                                                       |
| File Edit View Device Tools H       | lelp                     |                                                               |                                   |                |               |                                               |                                                             |                                                       |
| 🔎 Search 💿 Options 🤤 Exclude 🔌 As   | sign IP 🔮 Upgrade (      | 🕑 Import Provisioning File 🛛 Gen                              | erate Device File                 |                |               |                                               |                                                             |                                                       |
| Lattrink Devices - 3 device(s)      | Device Info Configuratio | on Records Status Records (Web Cor<br>http://172.16.20.108:80 | figuration ] Teinet Configuration |                |               |                                               | <mark>- 2</mark> .8                                         | <mark>) () () () () () () () () () () () () ()</mark> |

Press the green arrow button to open the web browser configuration. Leave the dialog box blank and click ok.

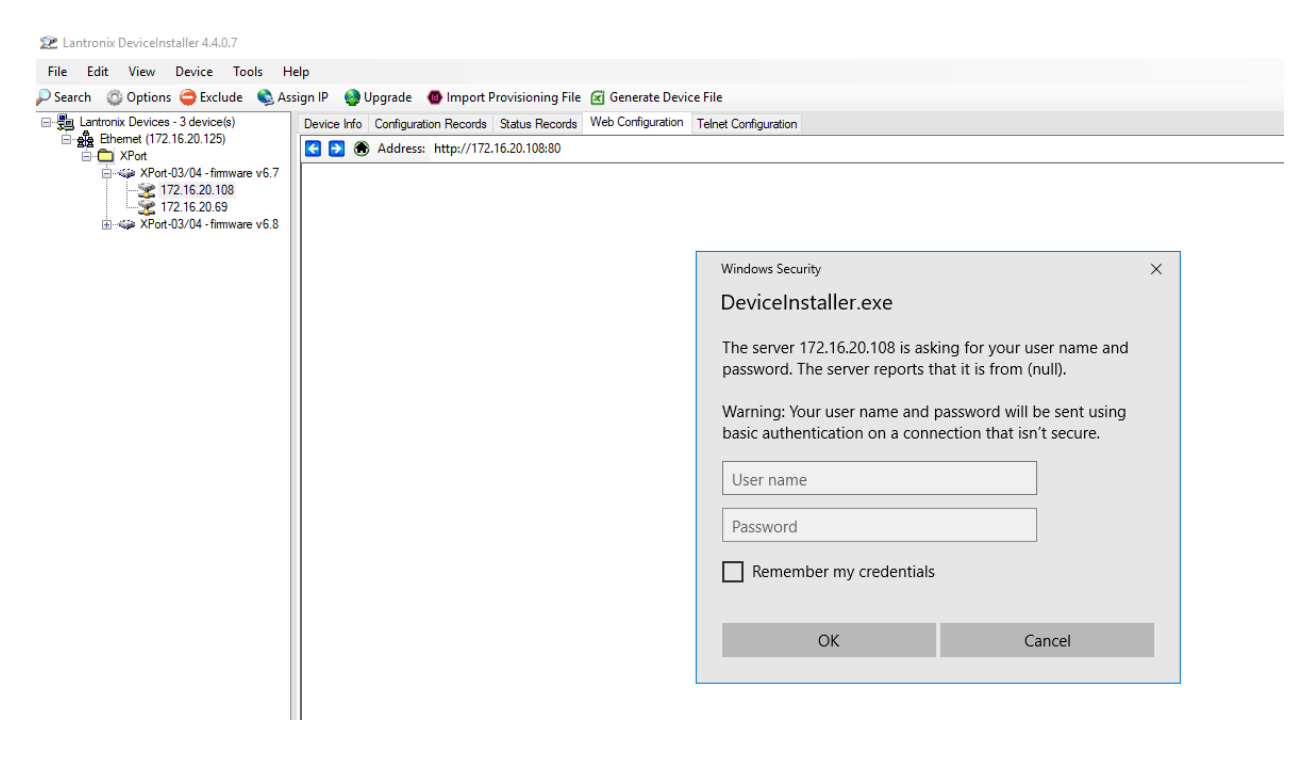

| Device Info Configuration F                                                                           | Records Status Records Web Configuration Telnet Configuration |  |  |  |  |  |
|----------------------------------------------------------------------------------------------------|---------------------------------------------------------------|--|--|--|--|--|
| ♦ Address: http://172.16.20.108/secure/ltx_conf.htm                                                   |                                                               |  |  |  |  |  |
| LANTRONX®         Firmware Version:         V6.7.0.1           MAC Address:         00-20-4A-E2-F7-2C |                                                               |  |  |  |  |  |
| <b>ຜ</b>                                                                                              | Network Settings                                              |  |  |  |  |  |
| Network                                                                                               |                                                               |  |  |  |  |  |
| Server                                                                                                |                                                               |  |  |  |  |  |
| Serial Tunnel                                                                                         | Network Mode: Wired Only 🗸                                    |  |  |  |  |  |
| Hostlist                                                                                              | IP Configuration                                              |  |  |  |  |  |
| Channel 1<br>Serial Settings                                                                          | <ul> <li>Obtain IP address automatically</li> </ul>           |  |  |  |  |  |
| Connection                                                                                            | Auto Configuration Methods                                    |  |  |  |  |  |
| Email                                                                                                 | BOOTP: O Enable O Disable                                     |  |  |  |  |  |
| Trigger 1                                                                                             |                                                               |  |  |  |  |  |
| Trigger 2                                                                                             |                                                               |  |  |  |  |  |
| Configurable Dine                                                                                     | AutoIP: <ul> <li>Enable</li> <li>Disable</li> </ul>           |  |  |  |  |  |
| Apply Settings                                                                                        | DHCP Host Name:                                               |  |  |  |  |  |
| Apply Defaults                                                                                        | Use the following IP configuration:                           |  |  |  |  |  |
|                                                                                                    | IP Address:                                                   |  |  |  |  |  |
|                                                                                                    | Subnet Mask: 255.255.255.0                                    |  |  |  |  |  |
|                                                                                                    | Default Gateway:                                              |  |  |  |  |  |
|                                                                                                    | DNS Server:                                                   |  |  |  |  |  |
|                                                                                                    | Ethernet Configuration                                        |  |  |  |  |  |
|                                                                                                    | ✓ Auto Negotiate                                              |  |  |  |  |  |
|                                                                                                    | Speed: 💿 100 Mbps 🔵 10 Mbps                                   |  |  |  |  |  |

Enter the IP address you wish to assign to the sensor and the subnet mask as shown

|                                     | — · · · · · · · · · · · · · · · · · · · | AU Address: UU-ZU-4A-EZ-F7-ZU           |  |  |  |  |
|-------------------------------------|-----------------------------------------|-----------------------------------------|--|--|--|--|
| <b>ຜ</b>                            | Serial Settings                         |                                         |  |  |  |  |
| Network                             |                                         |                                         |  |  |  |  |
| Server                              | Channel 1                               |                                         |  |  |  |  |
| Serial Tunnel<br>Hostlist           | Disable Serial Port                     |                                         |  |  |  |  |
| Channel 1                           | Port Settings                           |                                         |  |  |  |  |
| Serial Settings<br>Connection       | Protocol: RS232                         | Flow Control: None                      |  |  |  |  |
| Email                               | Baud Rate: 57600 V Data Bits: 8 V       | Parity: None 🗸 Stop Bits: 1 🗸           |  |  |  |  |
| Trigger 1<br>Trigger 2<br>Trigger 3 | Pack Control                            |                                         |  |  |  |  |
| Configurable Pins                   | Enable Packing                          |                                         |  |  |  |  |
| Apply Settings                      | Idle Gap Time: 12 msec 🗸 🗸              |                                         |  |  |  |  |
| Apply Defaults                      | Match 2 Byte Sequence: OYes  No         | Send Frame Immediate: 🛛 Yes 🖲 No        |  |  |  |  |
|                                     | Match Bytes: 0x 00 0x 00 (Hex)          | Send Trailing Bytes: 💿 None 🔵 One 🔵 Two |  |  |  |  |
|                                     | Flush Mode                              |                                         |  |  |  |  |
|                                     | Flush Input Buffer                      | Flush Output Buffer                     |  |  |  |  |
|                                     | With Active Connect: O Yes   No         | With Active Connect: O Yes   No         |  |  |  |  |
|                                     | With Passive Connect: O Yes   No        | With Passive Connect: O Yes   No        |  |  |  |  |
|                                     | At Time of Disconnect: ○Yes ●No         | At Time of Disconnect: O Yes  No        |  |  |  |  |
|                                     |                                         |                                         |  |  |  |  |

Ensure that the Protocol is set to RS232 and that the Baud Rate, Data Bits, and Parity are as shown.

| 奋                                                                               | Connection Settings                                                                                                    |  |  |  |  |  |  |
|---------------------------------------------------------------------------------|----------------------------------------------------------------------------------------------------|--|--|--|--|--|--|
| Network<br>Server<br>Serial Tunnel<br>Hostlist<br>Channel 1<br>Serial Settings  | Channel 1<br>Connect Protocol<br>Protocol: TCP V                                                                                                    |  |  |  |  |  |  |
| Connection<br>Email<br>Trigger 1<br>Trigger 2<br>Trigger 3<br>Configurable Pins | Connect Mode       Active Connection:         Passive Connection:       Active Connect:         Accept Incoming:       No         Password       Yes<         Password       Yes         Start Character:       0x         00       (in Hex) |  |  |  |  |  |  |
| Apply Settings                                                                  | Password Moder Mode                                                                                                    |  |  |  |  |  |  |
| Apply Defaults                                                                  | Modem Escape Sequence Pass<br>Through:       Yes       No         Show IP Address After<br>RING:       Yes       No         Endpoint Configuration:                                                                                          |  |  |  |  |  |  |
|                                                                                 | Common Options:         Telnet Com Port Cntrl:       Disable ▼         Connect Response:       None         Terminal Name:       □□□□□□□□□□□□□□□□□□□□□□□□□□□□□□□□□□□□                                                                        |  |  |  |  |  |  |
|                                                                                 | Disconnect Mode<br>On Mdm_Ctrl_In Drop: Yes No<br>Check EOT(Ctrl-D): Yes No<br>OK<br>OK                                                                                                    |  |  |  |  |  |  |

| Device Info Configuration F      | Records Status Records Web Configuration Telnet Configuration                                            |
|----------------------------------|----------------------------------------------------------------------------------------------------|
| < <table> 🏔 Address: htt</table> | p://172.16.20.108/secure/ltx_conf.htm                                                                    |
| LANTRO                           | Firmware Version: V6.7.0.1<br>MAC Address: 00-20-4A-E2-F7-2C                                             |
| <u>ଜ</u>                         | Connection Settings                                                                                      |
| Network                          | ¥                                                                                                    |
| Server                           | Channel 1                                                                                                |
| Serial Tunnel                    | Connect Protocol                                                                                         |
| Hostlist                         | Bestevel TCD M                                                                                           |
| Channel 1<br>Sorial Sottings     |                                                                                                    |
| Connection                       | Connect Media                                                                                            |
| Email                            | Connections                                                                                              |
| Trigger 1                        |                                                                                                    |
| Trigger 2                        | Incoming: Yes V Active Connect: None V                                                                   |
| Configurable Pins                | Password<br>Required: O Yes  No Start Character: 0x 0D (in Hex)                                          |
| Apply Settings                   | Password Moder None                                                                                      |
| Apply Defaults                   | Modern Eccope Seguence                                                                                   |
|                                  | Pass Through: Yes O No Show IP Address After RING: O Yes O No                                            |
|                                  | Endpoint Configuration:                                                                                  |
|                                  | Local Port: 10001                                                                                        |
|                                  | Romote Bort                                                                                              |
|                                  |                                                                                                    |
|                                  | Common Options:                                                                                          |
|                                  | Telnet Com Port<br>Cntrl: Disable V Connect Response: None V                                             |
|                                  | Terminal     Use     Ves ● No     LED: Blink ∨       Name:     Hostlist:     O Yes ● No     LED: Blink ∨ |
|                                  | Disconnect Mode                                                                                          |
|                                  | On Mdm_Ctrl_In<br>Drop: O Yes  No Hard Disconnect: Yes O No                                              |
|                                  | Check EOT(Ctrl-D): O Yes O No Inactivity Timeout: 0 : 0 (mins : secs)                                    |
|                                  | ОК                                                                                                    |
|                                  |                                                                                                    |

After completion of the settings, click the OK button to save the values and then click the Apply settings to download to the sensor.

DO NOT CLICK APPY DEFAULT OR THE SETTINGS WILL NEED TO BE RESET AGAIN FROM STEP 1 AND THE SENSOR WILL NOT COMMUNICATE WITH EASYMATCH ST SOFTWARE !

The sensor will reboot and you should now open EasyMatch ST and check for communication